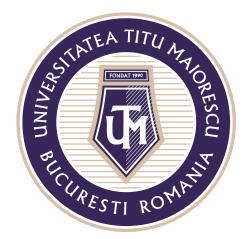

## **Breakout rooms**

Opțiunea Breakout rooms este **disponibilă doar pentru meeting-ul/ cursul organizat din Calendar**, pe care o regăsiți în partea de sus a meniului, după deschiderea acestuia.

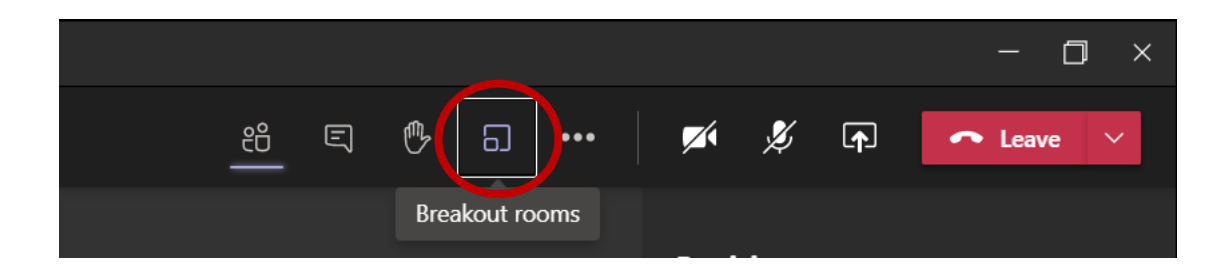

Se poate selecta numărul de breakout rooms dorite, dar și modul de asignare a studențiilor ce poate fi automat sau manual.

|                                                     | Create Breakout Rooms                                                             |               |                           |
|-----------------------------------------------------|-----------------------------------------------------------------------------------|---------------|---------------------------|
|                                                     | Room settings                                                                     |               | Selectarea numărului de   |
|                                                     | How many rooms do you need?                                                       |               | 1 v breakout rooms dorite |
| Selectarea modului<br>de asignare a<br>studențiilor | <b>Participants</b><br>How would you like to assign participants                  |               | 1<br>2<br>3               |
|                                                     | Automatically     Assign 2 people into 1 room (2 per room)                        |               | 4                         |
|                                                     |                                                                                   |               | 6                         |
|                                                     | <ul> <li>Manually<br/>Add participants individually to Breakout Rooms.</li> </ul> |               | 7                         |
|                                                     |                                                                                   |               | 8                         |
|                                                     |                                                                                   |               | 9                         |
| V                                                   |                                                                                   |               | 10                        |
|                                                     |                                                                                   | Cancel Create | Rooms                     |
|                                                     |                                                                                   |               |                           |

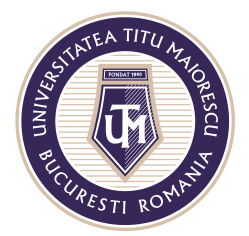

1. Automat – în acest caz în funcție de numărul de Breakout rooms, se vor împărți studentii în mod egal.

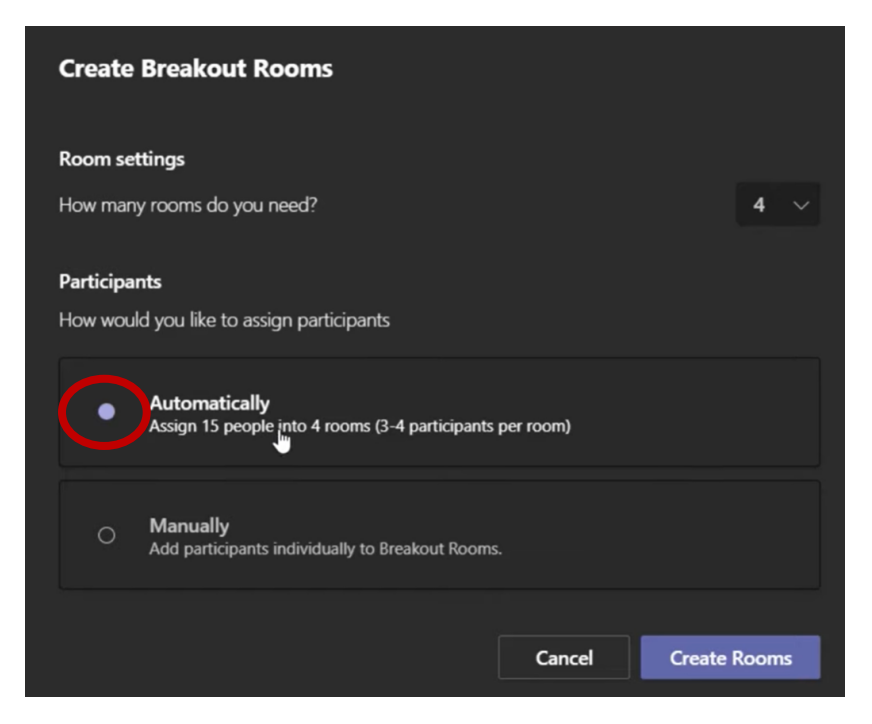

2. Manual – în acest caz se va crea inițial numărul de Breakout rooms dorit, apoi se vor asigna participantii în funcție de preferințe.

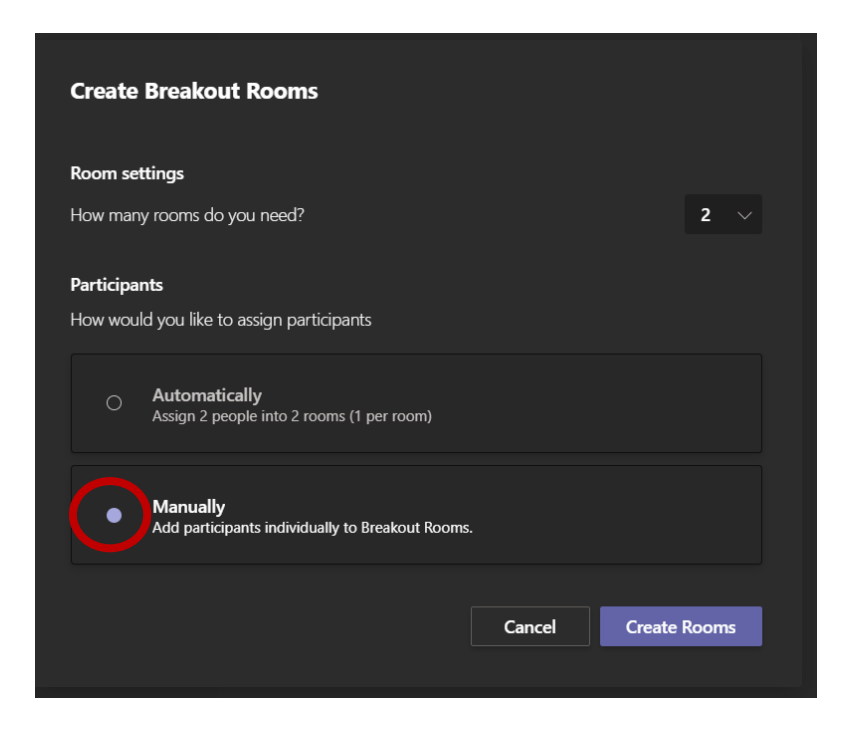

Acreditată prin Legea nr. 239/2002, cod fiscal RO 4337662, cont IBAN RO90BTRL04301202N01816XX, Banca Transilvania, Agenția Popești-Leordeni

Operator de date cu caracter personal nr. 17621

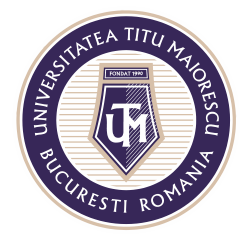

## MINISTERUL EDUCAȚIEI NAȚIONALE UNIVERSITATEA "TITU MAIORESCU" DIN BUCUREȘTI

Calea Văcărești nr. 187, sector 4, București, cod 040051 Tel.: 021 316 16 46, Fax: 021 311 22 97, e-mail: rectorat@utm.ro, www.utm.ro

|                       | 🜠 🏂 🛧 🦰 Leave                                                                                                    |
|-----------------------|----------------------------------------------------------------------------------------------------|
|                       | Breakout rooms ···· ×                                                                                                    |
| Breakout rooms create | Assign participants<br>Student 1 Student 2<br>Select all Assign<br>Student 1<br>Student 1<br>Student 2<br>Manage rooms Add room Close rooms<br>Room 1 (0)<br>This room is empty<br>CLOSED<br>This room is empty |

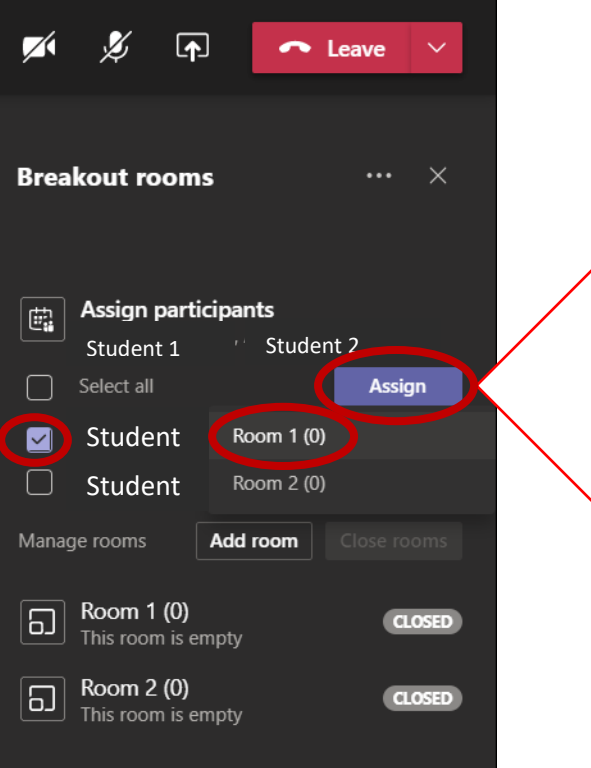

Se selectează studenții ce vor fi asignați în aceeași sală, apoi apăsarea butonului **Assign** 

Acreditată prin Legea nr. 239/2002, cod fiscal RO 4337662, cont IBAN RO90BTRL04301202N01816XX, Banca Transilvania, Agenția Popești-Leordeni

Operator de date cu caracter personal nr. 17621

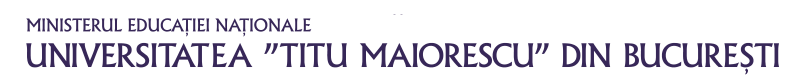

Calea Văcărești nr. 187, sector 4, București, cod 040051 Tel.: 021 316 16 46, Fax: 021 311 22 97, e-mail: rectorat@utm.ro, www.utm.ro

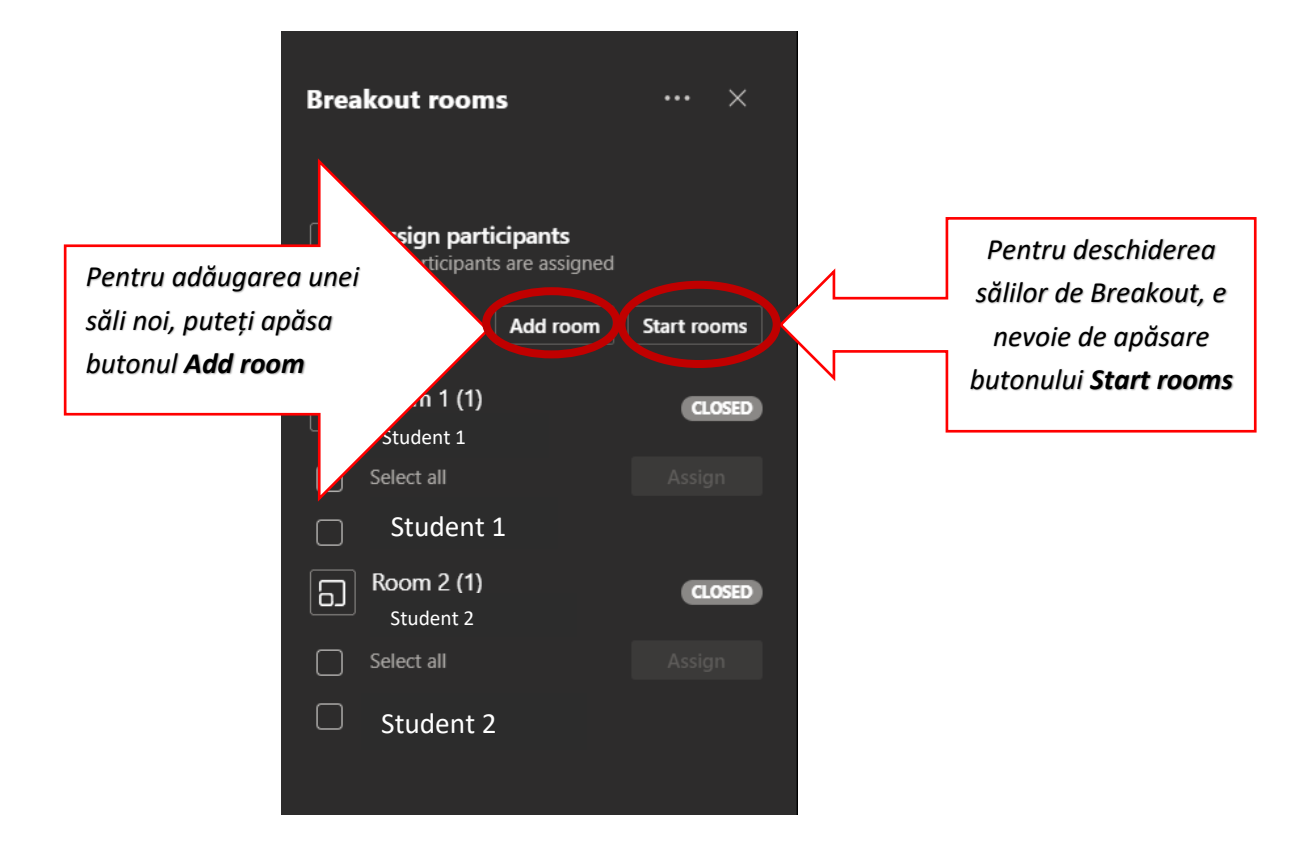

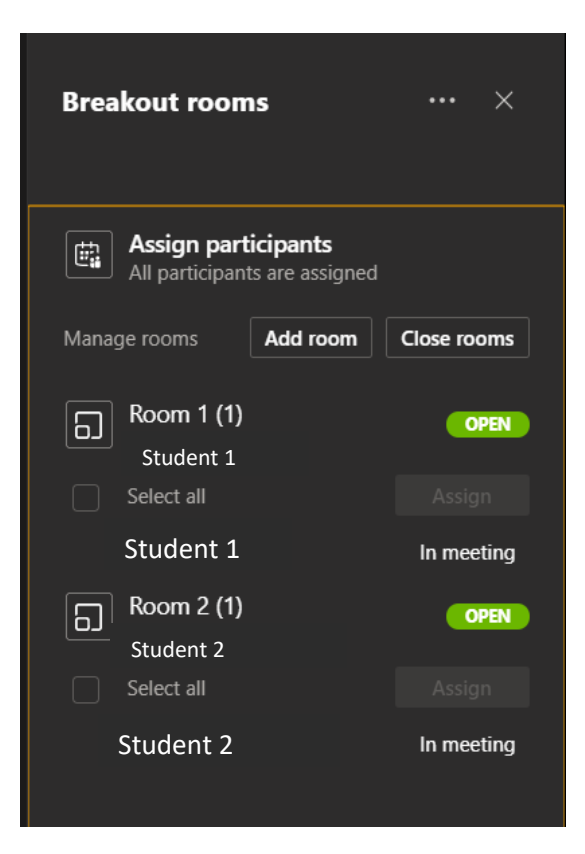

Acreditată prin Legea nr. 239/2002, cod fiscal RO 4337662, cont IBAN RO90BTRL04301202N01816XX, Banca Transilvania, Agenția Popești-Leordeni

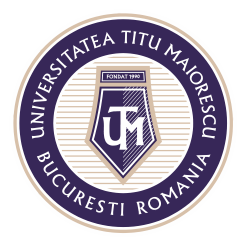

Pentru a vă alătura în cadrul unei săli de Breakout, duceți cursorul pe aceasta, apăsați pe cele trei puncte, apoi **Join room**.

| •6 | Room 1 (0)<br>This room is empty | <u></u> |
|----|----------------------------------|---------|
|    |                                  |         |

De asemenea, aveți opțiunea de renumire a sălii de Breakout și de închidere.

| Assign parti<br>All participant | icipants<br>s are assigned |                                                                  |
|---------------------------------|----------------------------|------------------------------------------------------------------|
| Manage rooms                    | Buton Join room            |                                                                  |
| 6 Room 1 (1)                    |                            |                                                                  |
| Select all                      | Join room                  |                                                                  |
| Student 1                       |                            |                                                                  |
| Room 2 (1)                      | Rename room                | Pentru a redenumi sălile, alegeți<br>opțiunea <b>Rename room</b> |
| Select all                      | Close room                 |                                                                  |
| Student 2                       | Dele om                    |                                                                  |
| В                               | uton Close room            |                                                                  |
|                                 |                            |                                                                  |

Pentru a părăsi o sală de Breakout, apăsați butonul **Return** pentru a vă întoarce la meeting-ul inițial.

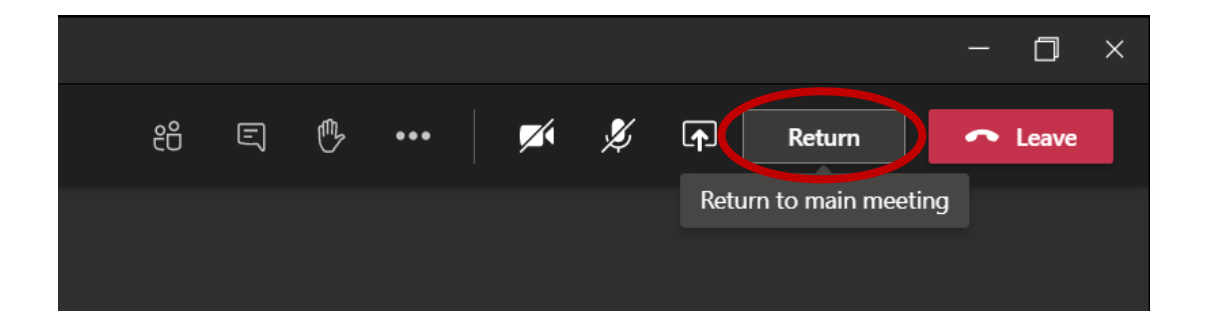

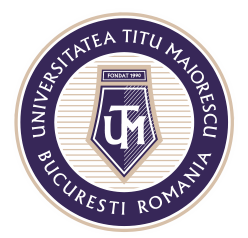

Pentru a trimite un mesaj tuturor sălilor de Breakout, în dreptul celor trei puncte din partea de sus, se regăsește opțiunea **Make an announcement**.

| Breakout roon              | ns                   | ×           |  |  |
|----------------------------|----------------------|-------------|--|--|
|                            | Make an announcement |             |  |  |
| Assign pa<br>All participa |                      |             |  |  |
|                            |                      |             |  |  |
| Manage rooms               | Add room             | Close rooms |  |  |

În fereastra ce se va deschide, introduceți textul dorit, apoi vă va apărea confirmarea de trimitere a acestuia.

| Announcement |             |
|--------------|-------------|
| Test         |             |
|              |             |
|              | Cancel Send |
|              |             |
|              |             |

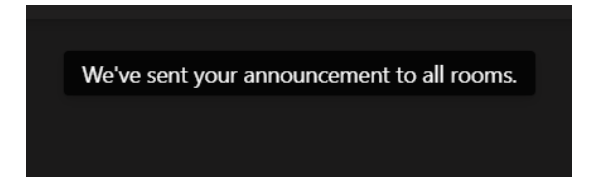

Pentru a închide sălile de Breakout, apăsați butonul Close rooms.

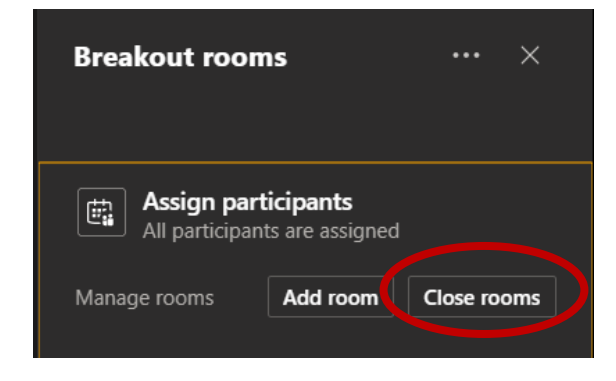

Acreditată prin Legea nr. 239/2002, cod fiscal RO 4337662, cont IBAN RO90BTRL04301202N01816XX, Banca Transilvania, Agenția Popești-Leordeni Operator de date cu caracter personal nr. 17621

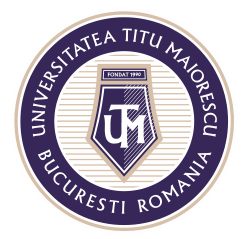

Pentru a recrea sălile de Breakout, în partea de sus, prin apăsarea celor trei puncte, regăsiți opțiunea **Recreate rooms**, ce vă va redirecționa către fereastra de început pentru a relua procesul.

| Breakout rooms                                                 |      |
|----------------------------------------------------------------|------|
| S Make an announcement                                         |      |
| Assig                                                          |      |
| Manage room                                                    |      |
| Room 1 (1)                                                     |      |
| Student 1                                                      |      |
| Student 2                                                      |      |
|                                                                |      |
| Possoto segura                                                 |      |
| By recreating rooms you will delete all existing rooms.        |      |
| Cancel Recreate                                                |      |
| Create Breakout Rooms                                          |      |
| Room settings                                                  |      |
| How many rooms do you need?                                    | 1    |
| Participants<br>How would you like to assign participants      |      |
| Automatically     Assign 2 people into 1 room (2 per room)     |      |
| O Manually<br>Add participants individually to Breakout Rooms. |      |
|                                                                |      |
| Cancel Create R                                                | ooms |

Acreditată prin Legea nr. 239/2002, cod fiscal RO 4337662, cont IBAN RO90BTRL04301202N01816XX, Banca Transilvania, Agenția Popești-Leordeni

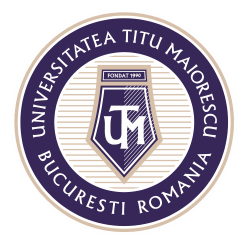

Setările Breakout rooms se regăsesc în partea de sus, prin apăsarea celor trei puncte, apoi opțiunea **Rooms settings:** 

| Breako   | out r                      | ooms                              | 5                   | (                              |                               | ×      |                     |          |
|----------|----------------------------|-----------------------------------|---------------------|--------------------------------|-------------------------------|--------|---------------------|----------|
| A        | ssig                       | ↓ F                               | Make ar<br>Recreate | n anno<br>e room               | unceme<br>I <b>s</b>          |        |                     |          |
| Manage r | l par<br>oom               | ې<br>کې                           | Rooms               | setting                        | S<br>Stalt 100                | 1115   |                     |          |
|          | bom<br>tudi<br>bom<br>Stud | 1 (1)<br>ent 1<br>2 (1)<br>lent 2 |                     |                                | a0                            | ISED   |                     |          |
| \$<br>\$ | •                          | ••                                |                     | <b>X</b> ,                     | <b>▲</b>                      | ~      | —                   |          |
|          |                            |                                   | < s                 | Auto<br>room<br>Partic<br>meet | matically<br>ns<br>cipants ca | move p | particip<br>n to th | pants to |

1. Automatically move participants to rooms – această setare este implicit activată, astfel studenții sunt automat adăugați în sălile de Breakout. În cazul în care aceasta este dezactivată, studentul va primi o notificare și va trebui să confirme adăugarea sa în cadrul acestora.

2. Participants can return to the main meeting- această setare este implicit dezactivată, astfel studenții nu pot reveni în cadrul meeting-ului principal înainte de a fi închise sălile de Breakout.